## ポイントクラスの対話的編集

LAS 形式の LIDAR ポイントファイルには、ファイル内 に含められている標準的な分類テーブル (Classification) に従って決められた分類フィールドが納められています。 TNTmips を使うと、シェイプオブジェクトとしてリンク された LAS ファイル内の各ポイントの分類情報を直接対 話的に変更できます。変更するには、まず LAS シェイプ オブジェクトを表示し、次に<表示マネージャ>におい てシェイプレイヤ上でマウスを右クリックしてあらわれ るメニューから、<再分類 (Reclassify) >ウィンドウを開 きます (右図)。

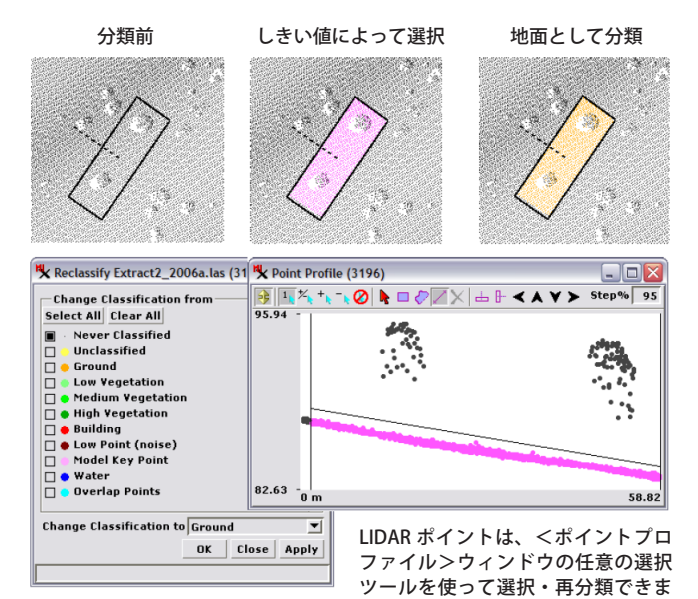

す。この例では、地面に相当する未分類のポイントを、<ポイントプロファ イル>内の[しきい値 (Threshold)] ツールを使って選択しています (3 つの うち真中の図)。<再分類>ウィンドウを[一度も分類されていない (Never Classified)] ポイントを [地面 (Ground)] に変更するよう設定し(上図)、選 択したポイントが再分類されました (3 つのうち右の図)。

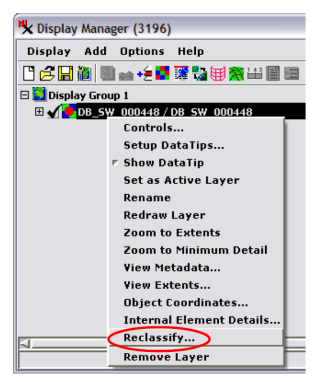

<表示マネージャ>では、リンク されたLASファイルに対応する シェイプオブジェクトレイヤ上で マウスを右クリックしてメニュー を表示し、[再分類]を選ぶことが できます。

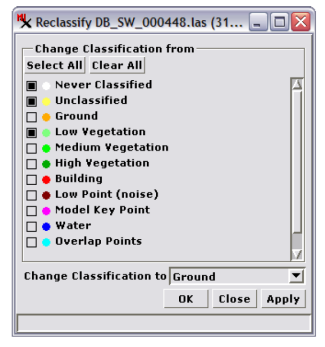

<再分類>ウィンドウでは、LAS 形式の LIDAR ポイントのクラスを 示す値一覧が表示されます。一覧 から変更したいクラスを複数選択 できます。[分類の変更先]メニュー を使って出力クラスを1個だけ設 定できます。

<再分類>ウィンドウ(上図)には、LAS形式のLIDAR ポイントクラスの値一覧がポイントスタイルとともに表 示されます。変更するクラスは複数選択でき、[分類の変 更先(Change Classification to)]メニューを使って1つの 出力クラスに変更できます。<ポイントプロファイル> ウィンドウの選択ツールを使って再分類するポイントを 選べます(左図。テクニカルガイド「LIDAR:ポイントプ ロファイルツール(LIDAR: Point Profile Tool)」参照)。あ るいは表示ウィンドウのジオツールボックスの選択ツー ルを使っても選択できます(下図)。入出力クラスを設定 し、複数のLIDARポイントを選択したら、<再分類>ウィ ンドウで[OK]または[適用]ボタンを押します。選んだ ポイントのうち、設定した入力クラスに合うものだけが 再分類されます。

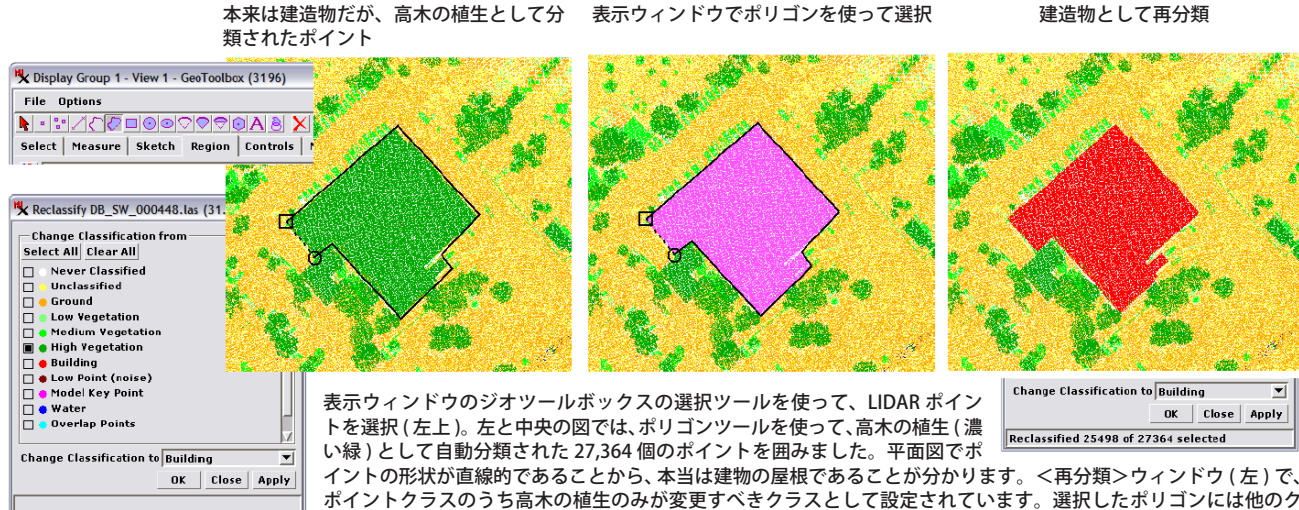